## ETAPES ET EXPLICATIONS POUR L'INSCRIPTION CLIENT

ETAPE 1: Téléchargez l'application Diellcab sur Play store et App store.

ETAPE 2 : Appuyez sur le bouton s'inscrire si vous êtes un nouvel utilisateur, et sur le bouton connexion si vous êtes un ancien utilisateur.

ETAPE 3 : Inscrivez-vous en remplissant tous les champs avec vos informations et votre contact.

ETAPE 4 : Vous recevrez un code de vérification de votre numéro que vous devriez saisir pour la confirmation.

ETAPE 5 : Validez votre inscription et commencez à profiter des services Diellcab